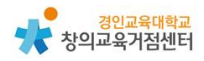

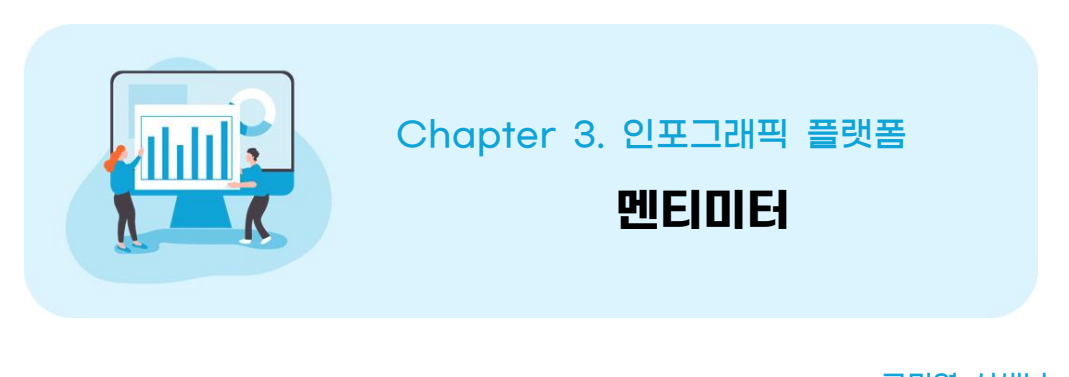

## 류미영 선생님

# 1 멘티미터 소개

멘티미터는 온라인 편집기로 실시간 다수의 사용자가 참여하여 프레젠테이션 을 만들 수 있다. 설문, 퀴즈, 슬라이드, 이미지 등을 프리젠테이션에 추가할 수 있으며, 통계 결과를 다양한 형태의 시각 자료로 확인할 수 있다.

2 멘티미터 가입하기

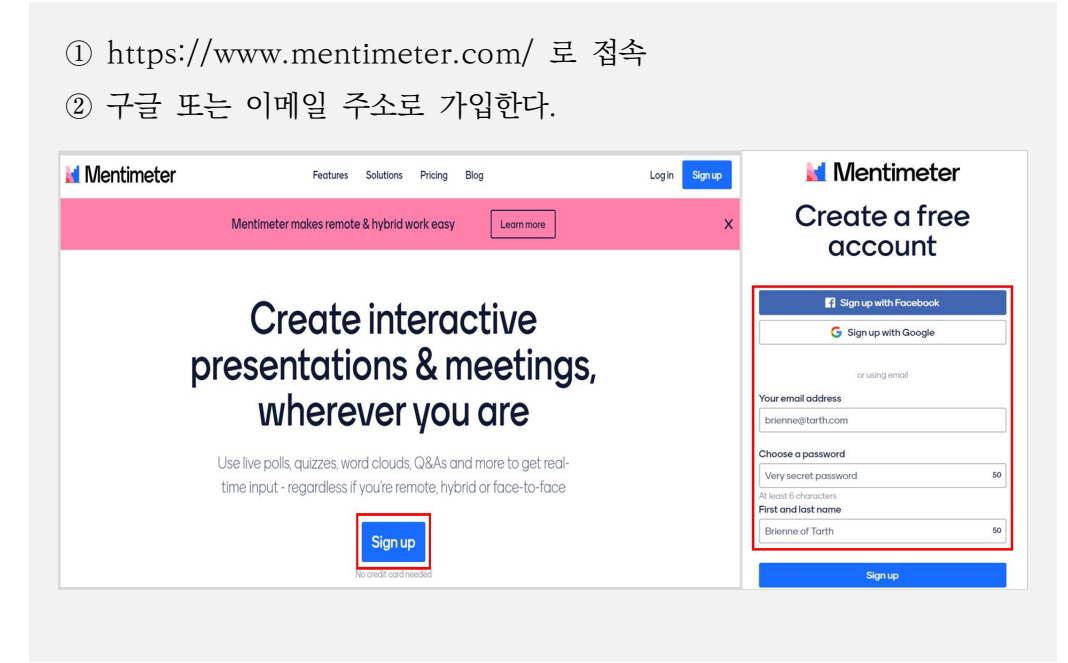

③ 사용할 목적에 맞는 항목을 클릭하거나 스킵한다.

| vvn      | ere will you use Menti | meter? |
|----------|------------------------|--------|
| <b>.</b> | -                      |        |
| Work     | Education              | Other  |

④ 무료로 선택할 경우 프레젠테이션당 질문 2개, 퀴즈 5개를 제시 가능하다.

|                                                 | Ment                                                   | imeter                                                               |                                                      |
|-------------------------------------------------|--------------------------------------------------------|----------------------------------------------------------------------|------------------------------------------------------|
|                                                 | STE                                                    | P4CF4                                                                |                                                      |
|                                                 | Choos                                                  | se a plan                                                            |                                                      |
| Free                                            | Basic                                                  | Pro                                                                  | Enterprise                                           |
| For anyone trying out<br>Mentimeter.            | All the essentials for<br>interactive presentations.   | Full access to all features for<br>individuals or <u>teams</u>       | For using Mentimeter in you<br>team or organization. |
| \$0                                             | \$9 <sup>99/month</sup>                                | \$24 <sup>99/month</sup>                                             | Custom                                               |
| No credit card needed.                          | Billed yearly<br>Price per <u>presenter</u> , excl.tax | Billed yearly<br>Price per presenter excit tax.                      |                                                      |
| Continue with free                              | Buy Basic                                              | Buy Pro                                                              | Learn more                                           |
| + Unlimited oudience                            | All Free features, plus                                | All Basic features, plus                                             | All Pro features, plus                               |
| Up to 2 question slides     Up to 5 quiz slides | + Import presentations     + Export results to Excel   | Add your own branding     Moderate the Q&A     Shared team templates | + Single Sign-On<br>+ Success manager                |

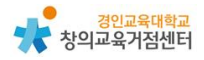

# 3 멘티미터 사용하기

#### (1) 수업 준비하기

'새로운 프레젠테이션'을 클릭하여 새 파일 연다.

| Mentimeter        | 🗶 Upgrade 🕜 MR                                                                                                |
|-------------------|----------------------------------------------------------------------------------------------------|
| My presentations  |                                                                                                    |
| Inspiration       |                                                                                                    |
| Branding & Colors |                                                                                                    |
|                   | No presentations here yet!<br>Start creating interactive and engaging presentations to include your audience. |

#### 원하는 질문과 퀴즈의 형태를 선택한다.

| My presentations / My First Pre | sentation                                          | Soved ⑦ Me       | ntimote < S     | hare D Prese |
|---------------------------------|----------------------------------------------------|------------------|-----------------|--------------|
| + Add silde 🕹 Import            |                                                    | ş                | ? Examples do 1 | homos ③ Sett |
|                                 |                                                    | Туре             | Content         | Customize    |
|                                 |                                                    | Popular question | types ?         |              |
|                                 | Choose a slide type ->                             | Multiple Choice  | Word Cloud      | Open Ended   |
|                                 | on the received more association of a start of the | LL,<br>Scales    | i 📰<br>Ranking  | Q&A          |
|                                 | ■ T -+                                             | Quiz Competition | 1.7             |              |
|                                 |                                                    | Select Answer    | Type Answer     |              |
|                                 |                                                    | Content slides ? |                 |              |
|                                 |                                                    | Heading          | Paragraph       | :            |
|                                 |                                                    | *                | •               | BIG          |

'Content'에 내용과 답변 입력한다.

|                 |                                                |       | Option 3               |              |
|-----------------|------------------------------------------------|-------|------------------------|--------------|
|                 | 80                                             | T -+  | Option 2               | 12 ×         |
|                 |                                                | *     | Option 1               | Ø ×          |
|                 | Option 1 Option 2 Option 2                     |       | Options ?              |              |
|                 |                                                |       | Add longer description |              |
|                 |                                                |       | Your question ?        |              |
| Multiple Choice | Multiple Choice                                |       | Add meta description   |              |
| 1               | Ger to www.menti.com dirtum the code 2048-6881 | 10000 | Type Conte             | nt Customize |

질문을 입력하고, 이미지 추가, 결과 시각화 형태, 다중 응답 등을 선택한다.

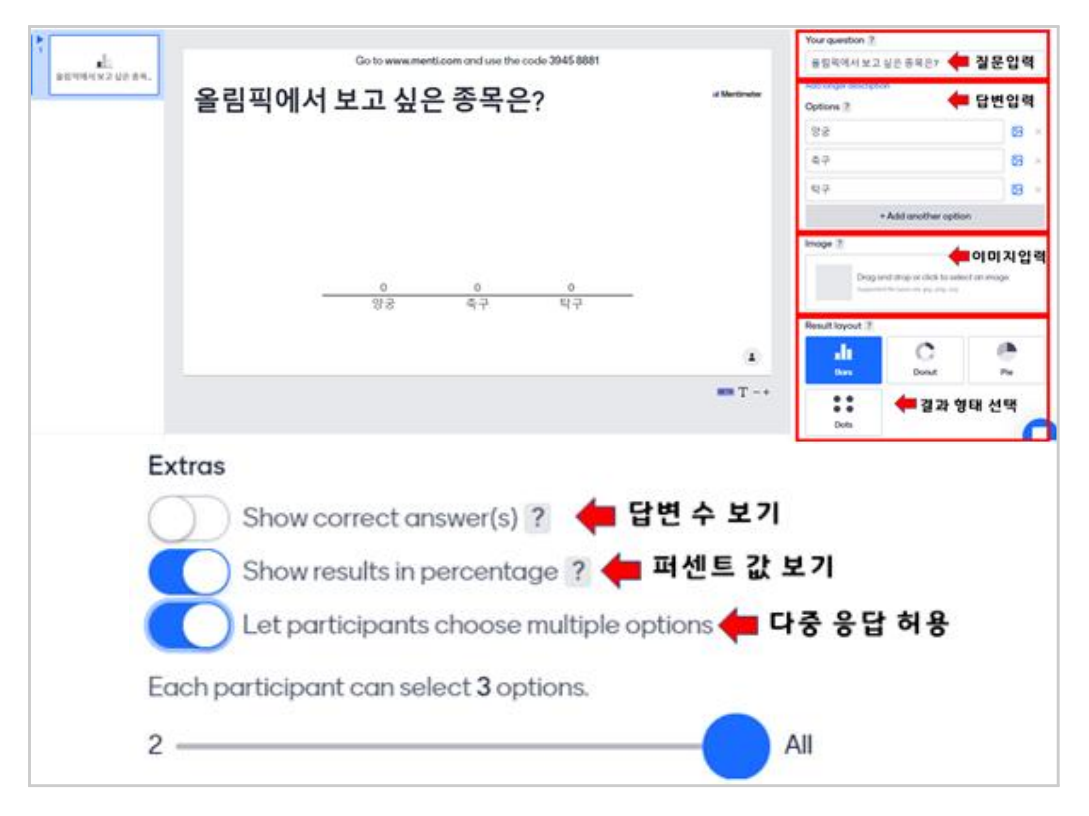

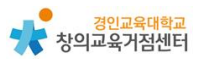

'필요할 경우 슬라이드 추가할 수 있다.

| Le Adridado<br>El Import<br>El Import<br>El Import<br>El Import<br>Anto-El Import<br>El Import<br>Import<br>Import<br>Im | Go to www.ment.com and use the code 3945 8881<br>온라인 수업의 좋은 점은? #Merewer | Image: Angle of the state of the state o |
|----------------------------------------------------------------------------------------------------|--------------------------------------------------------------------------|----------------------------------------------------------------------------------------------------|
|                                                                                                    | 1                                                                        |                                                                                                    |
|                                                                                                    | - T-+                                                                    |                                                                                                    |

'Share' 버튼 눌러 학생들에게 주소를 공유할 수 있다.

| My presentations / My First | Presentation                                 | ✓ Saved ⑦ Mentir                                  |
|-----------------------------|----------------------------------------------|---------------------------------------------------|
| + Add slide 🗘 Import        |                                              | Q Es                                              |
| ۱<br>۱                      | Go to www.menti.com and use the code 3945 88 | 31 Туре                                           |
| 올림픽에서 보고 싶은 중목<br>2         | 올림픽에서 보고 싶은 종목은?                             | Addimeto description Mentimeter Your question ?   |
| 온라인 수업의 좋은 정은?              |                                              | 울림픽에서 보고 앞<br>Add longer description<br>Options ? |
|                             |                                              | 양궁                                                |
|                             |                                              | 적구                                                |
|                             |                                              | €¦구<br>+A                                         |
|                             |                                              | Image ?                                           |
|                             |                                              | Drag and<br>Supported Th                          |
|                             | 양궁 국구 탁구                                     | Result layout ?                                   |
|                             |                                              | a all Box                                         |

#### Tip. 정해진 슬라이드 사용하기

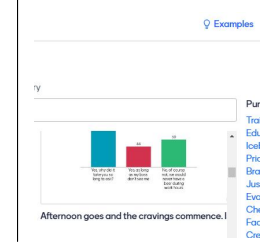

화면을 꾸미기 위하여 다양한 색을 사용할 수 있다. Example Slide의 다양한 슬라이드를 사용하여 이미 만 들어진 양식을 사용할 수 있다. (2) 수업에 활용하기

학생에게 주소를 공유할 수 있다.

| Participation                          | Presentation sharing   |
|----------------------------------------|------------------------|
| Who can join and vote on this pr       | resentation?           |
| Anyone with the link, code, or Q       | R ~                    |
| Temporary voting code ?                | Expand                 |
| The voting code 3945 8881 is valid now | and expires in 2 days. |
| Voting link ?                          |                        |
| http://www.mations.fundida.co          | Convint 99 Download OP |

Tip. 주소 공유 또는 QR 코드 공유하기

컴퓨터를 이용할 때는 주소를 공유하고, 태블릿이나 스마트폰을 이용할 때는 교사가 QR 코드를 제시해주면 수업하기에 편하다.

학생 참여 화면- 선택하여 제출한다.

| 올림픽에서 | 보고 싶은 종목은?                       |
|-------|----------------------------------|
|       | You may choose multiple options. |
| 양공    |                                  |
| ☐ 47  |                                  |
| 두 []  |                                  |
|       | Submit                           |

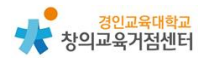

교사 결과 화면은 다음과 같다.

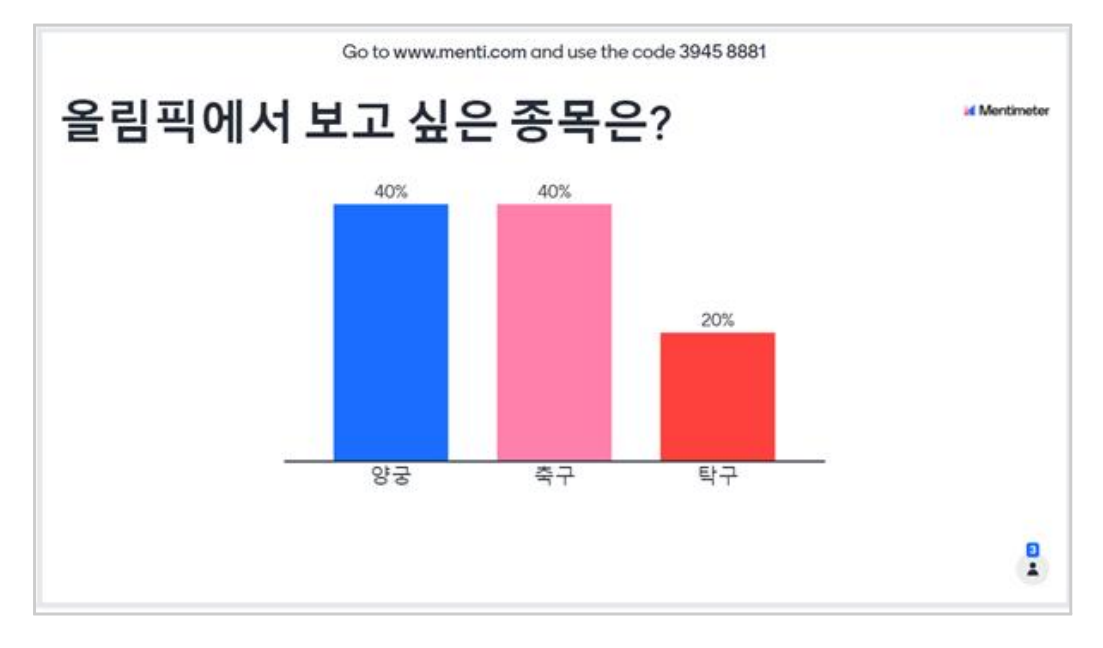

Tip. 학생에게 결과 공유하기

멘티미터의 경우 기본적으로는 학생들에게 결과가 보여지지 않는다. 따라서 화 면의 결과를 공유하거나 알려주어야 한다. 결과를 바로 보여주고 싶을 경우 [Customize]의 Slide settings에서 [Hide result]를 해제하여야 한다.

### 4 멘티미터 수업에 활용 방법

(1) 국어 교과에서 다양한 생각을 워드 클라우드 형태로 제시

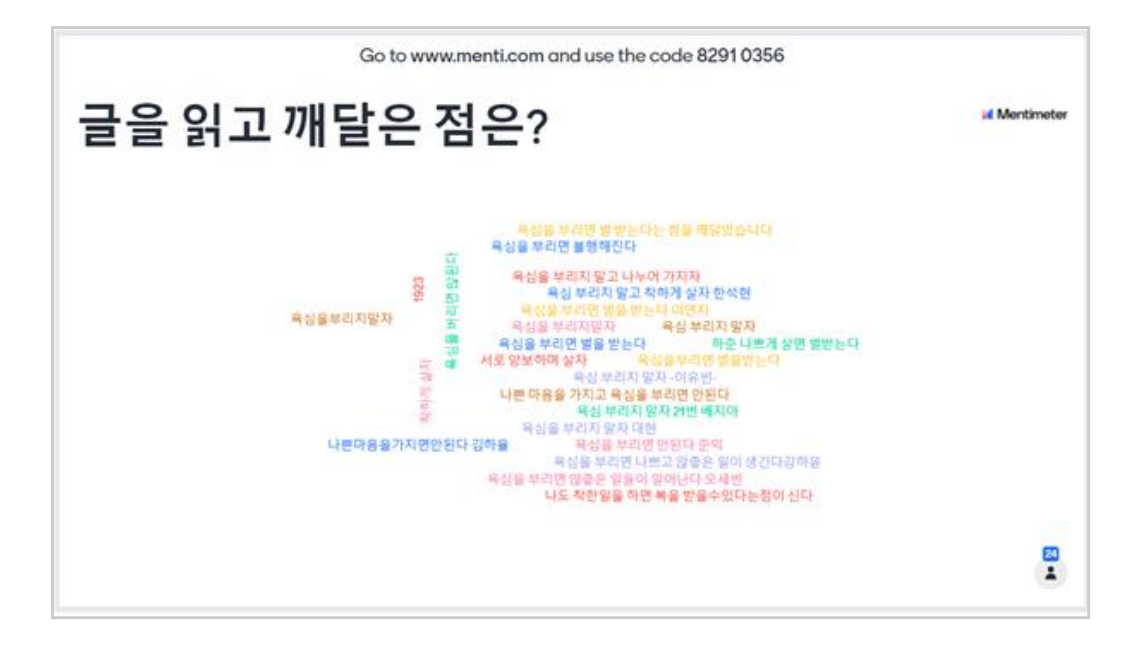

(2) 수학, 사회 등의 교과에서 수집 데이터를 양적으로 분석하여 보여줌

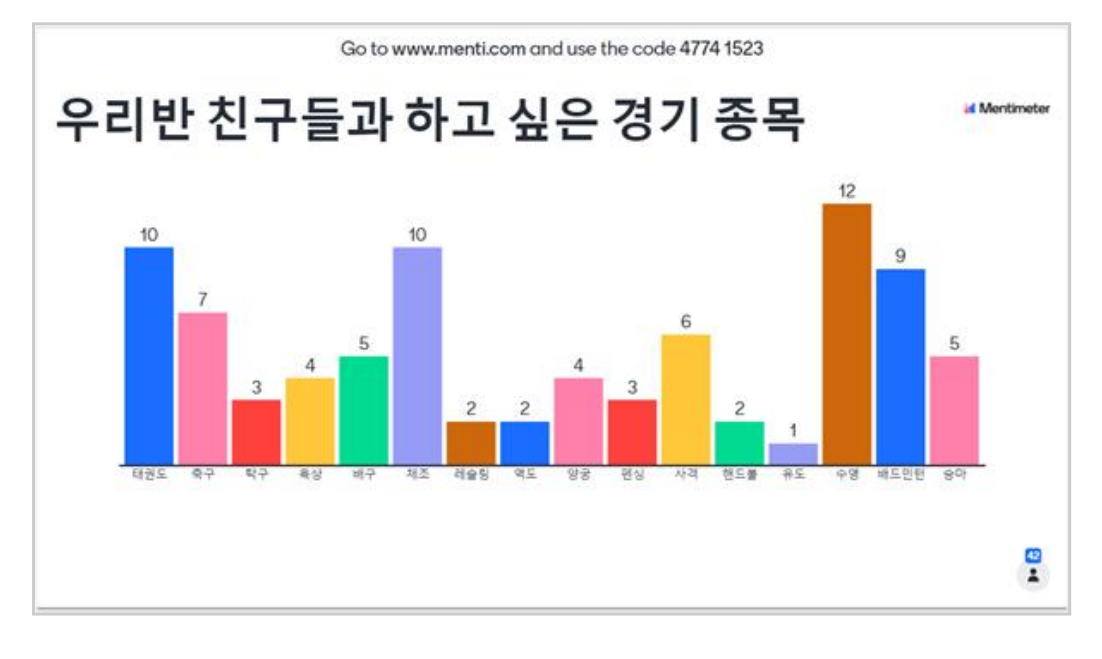

- (3) 기타 활용 수업 예시
- 학생들의 다양한 생각을 통해 토론 시작하기
- 학생들의 수업 내용을 확인하기

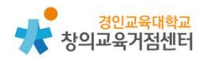

- 학생들의 지식 내용을 수행평가로 점검하기
- 언어 데이터를 워드클라우드로 나타내 인사이트 찾기
- 학생들 각각 자기소개를 하고 QnA 하기
- 학급회의에서 학생들의 의견 듣기
- (4) 기타 활용 예시
- 강연에서 청중들의 의견을 듣기